## 「CANDLe」利用申請~3つのステップ~

1)お申し込みフォームの必須項目を入力 し「確認する」をクリックします。 表示された画面の内容を確認し、間違いが なければ「送信する」をクリックします。

| 、お問い合わせ |              |          |           |             |                |
|---------|--------------|----------|-----------|-------------|----------------|
|         | I > 7∆#A7∢84 | (会員専用サイト | CANDLe    | 1 への名甲し込み   | お問い合わせー        |
| ANE     | DLe」 ^       | へのお      | 申し        | 込み・         | お              |
|         | AND          | ANDLe」 ^ | ANDLe」へのお | ANDLe」へのお申し | ANDLe」へのお申し込み・ |

「CANDLe」はアムネスティ日本の会員専用サイトです。会員以外の方(ヒューマンライツ・サポーター含む)は、ご登録 いただけませんので、あらかじめご了承ください。

<u>当、こちらのお申し込みだけでは、登録は完了いたしません。</u>ご入力いただいたメールアドレスに、自動配信メールをお送 りいたしますので、内容をご確認の上、登録を完了してください。

| お問い合わせの内容 🙇                       | <ul> <li>「CANDLe」の登録を申し</li> <li>「CANDLe」に関するお問</li> </ul> | 込む<br>い合わせ                                  |
|-----------------------------------|------------------------------------------------------------|---------------------------------------------|
| 名前 📷                              | 姓                                                          | 8                                           |
| フリガナ 🔉                            | セイ(カタカナ)                                                   | メイ(カタカナ)                                    |
| 登録番号 🛛                            | 例)00035(下5または6ケタの圏<br>用のお問い合わせフォームからお8                     | 字のみ半角でご入力ください)※登録番号が不明な方は、会員で<br>可い合わせください。 |
| メールアドレス 🚥                         |                                                            | 6                                           |
| 電話番号 被                            | 例)0322224444(ハイフンなし                                        | ).                                          |
|                                   |                                                            |                                             |
| コメント(お問い合わせの内容な<br>と)<br>300次手以内。 |                                                            |                                             |

2)1を完了後、**1週間以内に**「<u>アムネスティ日本 会員サイト</u> <u>CANDLeの利用について</u>」というメールが届きます。

そこに記載されているURLをクリックすると下記の画面が表示され ますので、「登録番号(会員番号)」と、メールに記載されている 「仮パスワード」を入力してください。

※メールが届かない場合は、迷惑フォルダも必ずご確認ください。

|   | アムネスティ日本<br>会員専用サイト CANDLe                                                                                  |
|---|----------------------------------------------------------------------------------------------------|
|   | 登録番号<br>(会員番号) ××××× ←登録番号を入力                                                                               |
|   | <b>パスワード</b> ×××××××××× ←仮パスワードを入力                                                                          |
| 2 | ※登録番号入力例:00035 (5~6桁で入力)<br>※パスワードを忘れた方は <u>こちら</u><br>※利用をご希望の方(会員のみ)、メールアドレスを変更した方は <u>お問い合わ</u><br>せください |
|   | <u>A ログイン</u><br>< サイトへ戻る                                                                                   |

## 「CANDLe」利用申請~3つのステップ~

3)次に、下記の画面が表示されます。任意のパスワードを2回入力して「設定する」をクリックしてください。

※ここで入力したパスワードは、事務局でも管理しません。今後ログインの際に必要になりますので、<u>大切に保管し</u> てください。

| アムネスティ日本                                                                    |         |
|-----------------------------------------------------------------------------|---------|
| 会員専用サイト CANDL                                                               | .e      |
| パスワード設定画面                                                                   |         |
| 任意のパスワードを入力してください。<br>このパスワードは、今後ログインの際に必要になりますので、<br>てください。                | 大切に保管し  |
| パスワード  任意のパスワードを入力                                                          |         |
| パスワード<br>確認用 任意のパスワードを入力(上記と同じ                                              | もの)     |
| ※パスワードは、5桁以上、英大文字・英小文字・数字それぞれ<br>ずつ含めてください<br>※設定できない場合は <u>お問い合わせ</u> ください | いを最低1文字 |
| △ 設定する                                                                      |         |
| < ログイン画面へ戻る                                                                 |         |
|                                                                             |         |

内部文書一覧が表示されたら、登録完了です。

※2回目以降の利用は、登録番号と3で入力した任意のパスワードでログインしてください。 https://amnesty-candle.com/